## **Comment s'inscrire sur GAIA : Inscription individuelle**

| Connexion à Gaïa                                                                                | 2                                                                        | Votre identifiant académique       |   |  |
|-------------------------------------------------------------------------------------------------|--------------------------------------------------------------------------|------------------------------------|---|--|
| L'accès à l'application <b>GAÏA</b> s'effectue par le portail ESTEREL                           | *                                                                        | Votre mot de passe ou PassCode OTP | ۲ |  |
| Vous devez vous connecter à l'aide de vos<br>identifiants académiques à l'adresse suivante<br>: |                                                                          | VALIDER                            |   |  |
| https://esterel.ac-aix-marseille.fr                                                             | Identifiant : en général initiale du prénom suivie immédiatement du nom. |                                    |   |  |
| Accès à Gaïa Sélectionnez la rubrique « Formation », puis « GAIA - Aacadémique »                | Formation                                                                | GAIA<br>ACADÉMIQUE                 |   |  |
| Dans GAIA Sélectionnez votre entité :                                                           | Sélect<br>1er De                                                         | ionnez votre entité<br>agré 013 🔹  |   |  |
| « <b>1er Degré 13</b> »<br>puis cliquez sur [ <b>Suivant</b> ].                                 |                                                                          | Suivant                            |   |  |

|                                                                                                    | GAIA                                                 | Page d'Accueil                                                                                                    | <b>A</b>                      |  |
|----------------------------------------------------------------------------------------------------|------------------------------------------------------|----------------------------------------------------------------------------------------------------|-------------------------------|--|
| Cliquez sur [Inscription Individuelle].                                                                                                    |                                                      | Consultation du<br>Calendrier<br>Suivi de formation<br>Inscription<br>Individuelle<br>Consultation du<br>Plan<br>Offre de<br>Formation | Académie d'Aix-<br>Marseille. |  |
| Choisissez votre niveau de classe,<br>Puis cliquez sur « <b>Suivant</b> »<br>Si le niveau qui vous concerne n'est pas<br>référencé (cours double ou triple), choisissez<br>l'un des niveaux. (Le choix n'a aucune<br>incidence)                                                                         | Niveau  Votre sélection champ obligatoire  Précédent | Saisie du niveau                                                                                                    | Suivant                       |  |
| Cherchez ensuite la ligne du regroupement<br>des circonscriptions :<br><b>Anim Péda Mutualisées Mars Sud</b><br>et cliquez sur l'icône en bout de ligne.<br><i>Cette ligne n'apparait que si la campagne</i><br><i>d'inscription est lancée, soyez vigilants sur les</i><br><i>dates communiquées !</i> | ANIMATION PEDAGOGIQUE MUTUALISEES MA                 | ARS SUD (période d'inscription : du 28/09/2023 au 07/10/2023)                                                                          |                               |  |

| Entrer l' <b>identifiant du dispositif</b> fourni par la circonscription et cliquer sur <b>[Valider</b> ] | Identifiant du dispositif                                                                                                    |      |  |
|----------------------------------------------------------------------------------------------------|----------------------------------------------------------------------------------------------------|------|--|
| Autualization Manapilla Cud. dianapitif n <sup>o</sup>                                                    | ou<br>Un mot du libellé                                                                                                    |      |  |
| 23D0130070                                                                                                | Thème Votre sélection V                                                                                                    |      |  |
| ου                                                                                                    |                                                                                                    |      |  |
| Taper Marseille Sud dans mot du libellé.                                                                  |                                                                                                    |      |  |
| Cliquer alors sur l'intitulé souligné.                                                                    |                                                                                                    |      |  |
| Cocher les modules vous concernant,                                                                       | 15427 THÉMATIQUE ECOLE : GRAPHISME ECRITURE                                                                                                    |      |  |
| en veillant à respecter les modalités du plan                                                             | 15420 THÉMATIQUE ECOLE : PROBLÈMES OUVERTS ET RÉSISTANTS      Motif: DEVT QUALIFICATIONS OU ACQUISITION NVELLES QUALIF ▼                                                                                                    |      |  |
| de formation qui vous ont été fournies en                                                                 | International Content of the second second |      |  |
| amont (voir site de circonscription) :                                                                    | Module obligatoire                                                                                                    |      |  |
| - Cycle                                                                                                   | Module facultatif Module(s), Groupe(s) ou Session(s) annulé(s)                                                                                                    |      |  |
| - Quotité de service                                                                                      | Module(s) avec candidature filtrée                                                                                                    |      |  |
| - Cas particuliers                                                                                        |                                                                                                    |      |  |
|                                                                                                    |                                                                                                    |      |  |
|                                                                                                    | La loupe permet d'obtenir plus d'informations sur le contenu de la formation.                                                                                                    |      |  |
| Cliquez sur [ <b>Sulvant</b> ], un recapitulatit de vos                                                   |                                                                                                    |      |  |
| demandes sera alors affiché.                                                                              |                                                                                                    |      |  |
|                                                                                                    |                                                                                                    |      |  |
| Un nouveau clic sur [ <b>Suivant</b> ] :                                                                  |                                                                                                    |      |  |
| Une case à cocher permet l'envoi d'un                                                                     |                                                                                                    |      |  |
| récapitulatif sur votre boite aux lettres                                                                 |                                                                                                    |      |  |
| académique.                                                                                               | Attention : le récapitulatif ne présage pas des éventuels aiustements réalisés par l'équ                                                                                                    | uipe |  |
|                                                                                                    | de circonscription en fonction des circonstances (modifications du plan, nécessité d                                                                                                    | e    |  |
| Finaliser votre inscription par [ <b>Confirmer</b> ].                                                     | service, erreurs ou oublis de saisie)                                                                                                    |      |  |
|                                                                                                    |                                                                                                    |      |  |

En cas de besoin de **modification** des inscriptions effectuées :

- Si la campagne d'inscription est terminée : contacter l'ERUN.
- Si la campagne d'inscription est toujours en cours, retourner sur Gaïa Inscriptions individuelles **1**<sup>er</sup> **degré 13** et cliquer sur le stylo au bout de la ligne correspondant au dispositif de la circonscription.

| ANIMATIONS PEDAGOGIQUES MARSEILLE CORNICHE (période d'inscription : du 05/10/2022 au 17/10/2022)       |                                                                                                    |                       |
|----------------------------------------------------------------------------------------------------|----------------------------------------------------------------------------------------------------|-----------------------|
| 22D0130038 AR-ANIM. PEDAGOGIQUES - MARSEILLE CORNICHE                                                  |                                                                                                    | <ul> <li>•</li> </ul> |
| 21022 C2-3 MAGISTÈRE ENSEIGNER LA GÉOGRAPHIE<br>21057 C3 - MAGISTÈRE LES TRACES DES ÉLÈVES EN SCIENCES | DEVT QUALIFICATIONS OU ACQUISITION NVELLES QUALIF<br>DEVT QUALIFICATIONS OU ACQUISITION NVELLES QUALIF | _                     |
|                                                                                                    |                                                                                                    |                       |